## نحوه جستجوی مقالات داغ و پراستناد درپایگاه ESI

## تهیه کننده : زهره بساطی

ابتدا از طریق پورتال دانشگاه رازی ، وارد پورتال کتابخانه و منابع الکترونیکی می شویم :

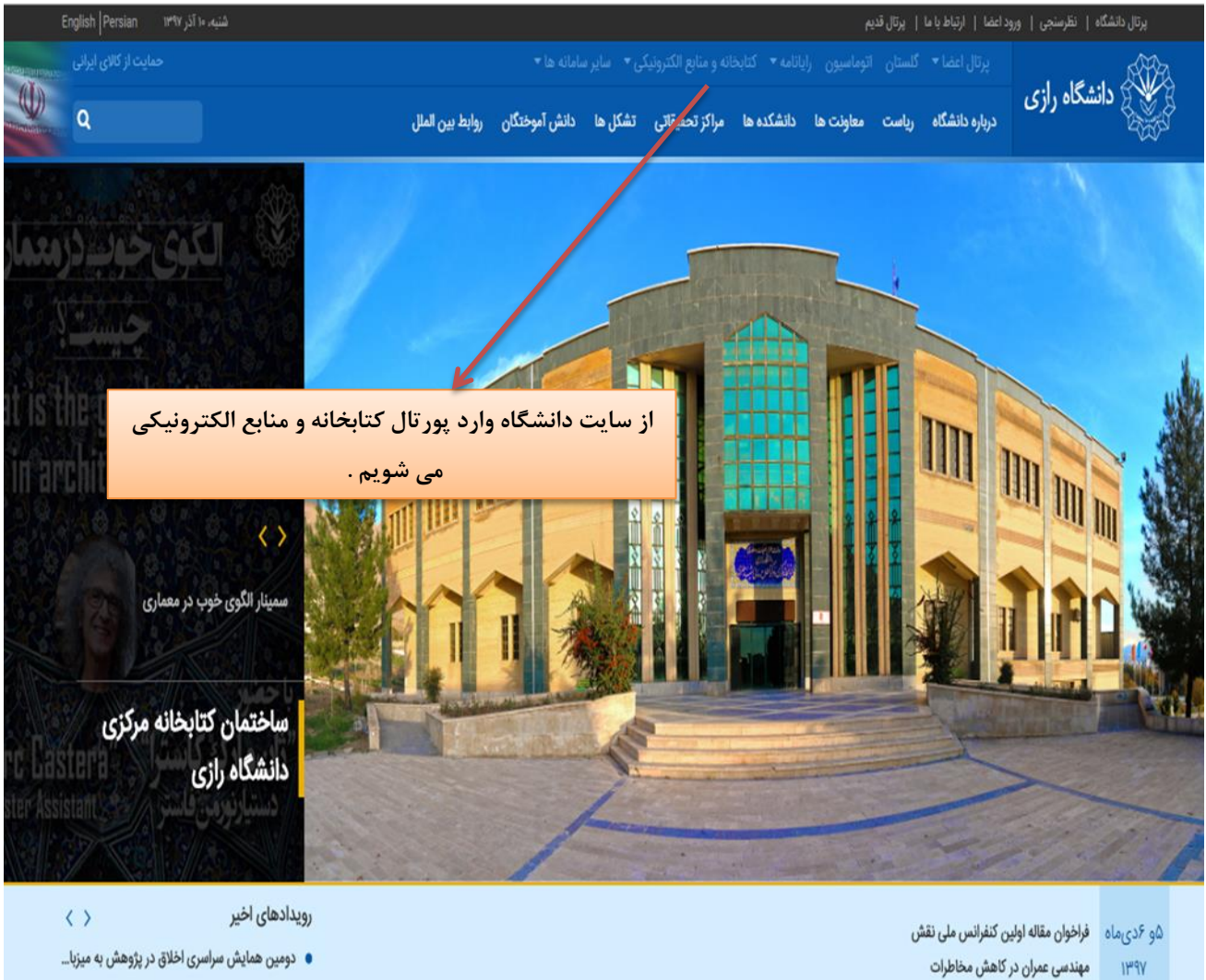

دو روز

- همایش ملی توسعه پایدار استان کرمانشاه در دانش ...

۲. در پورتال کتابخانه ، در قسمت کتابخانه دیجیتال ، بر روی سامانه تامین مقالات کلیک می کنیم :

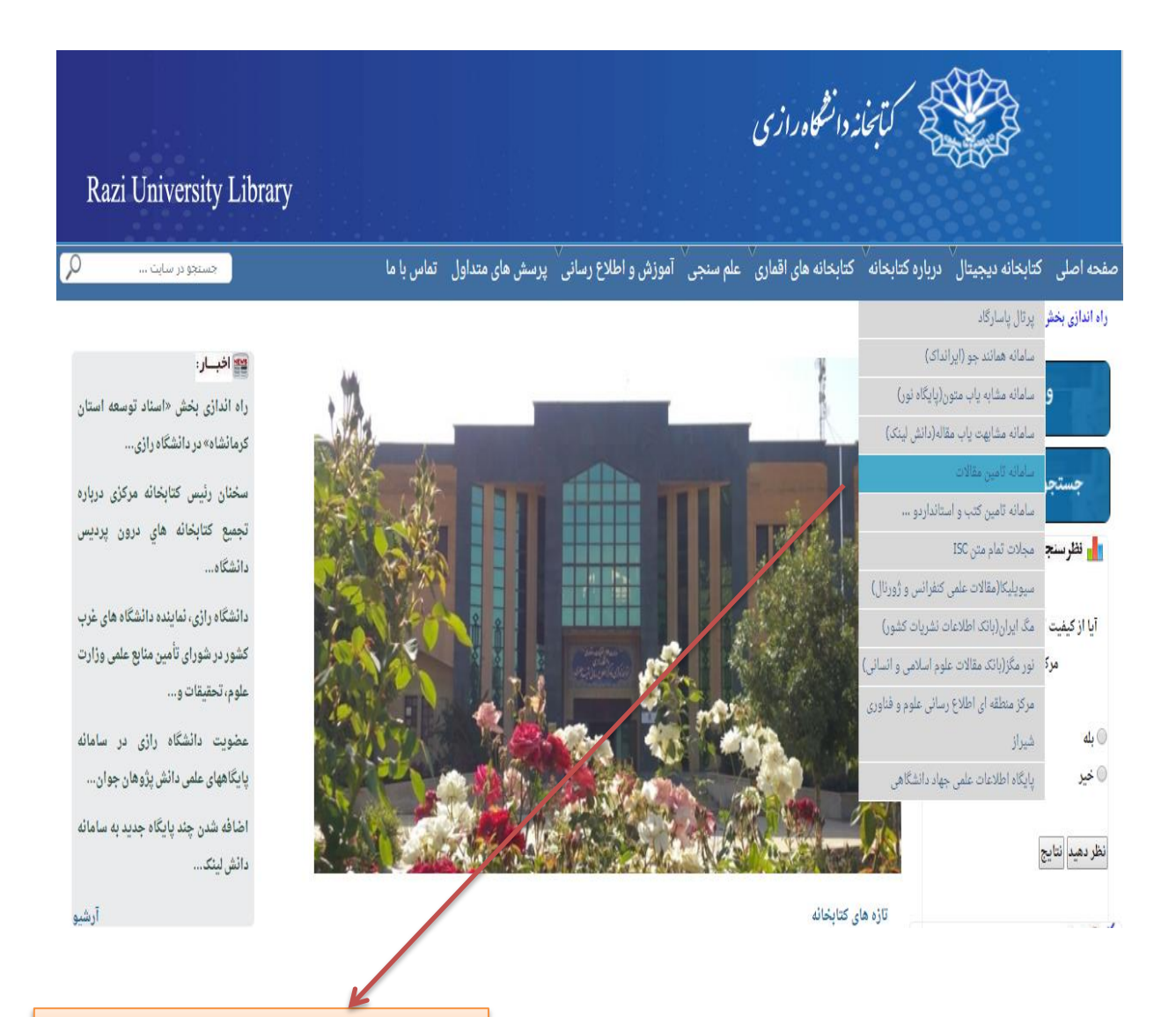

برروى سامانه تامين مقالات كليك مي كنيم

۳. در صفحه باز شده ، در قسمت پایگاه های استنادی ، برروی پایگاه ESI کلیک می کنیم .

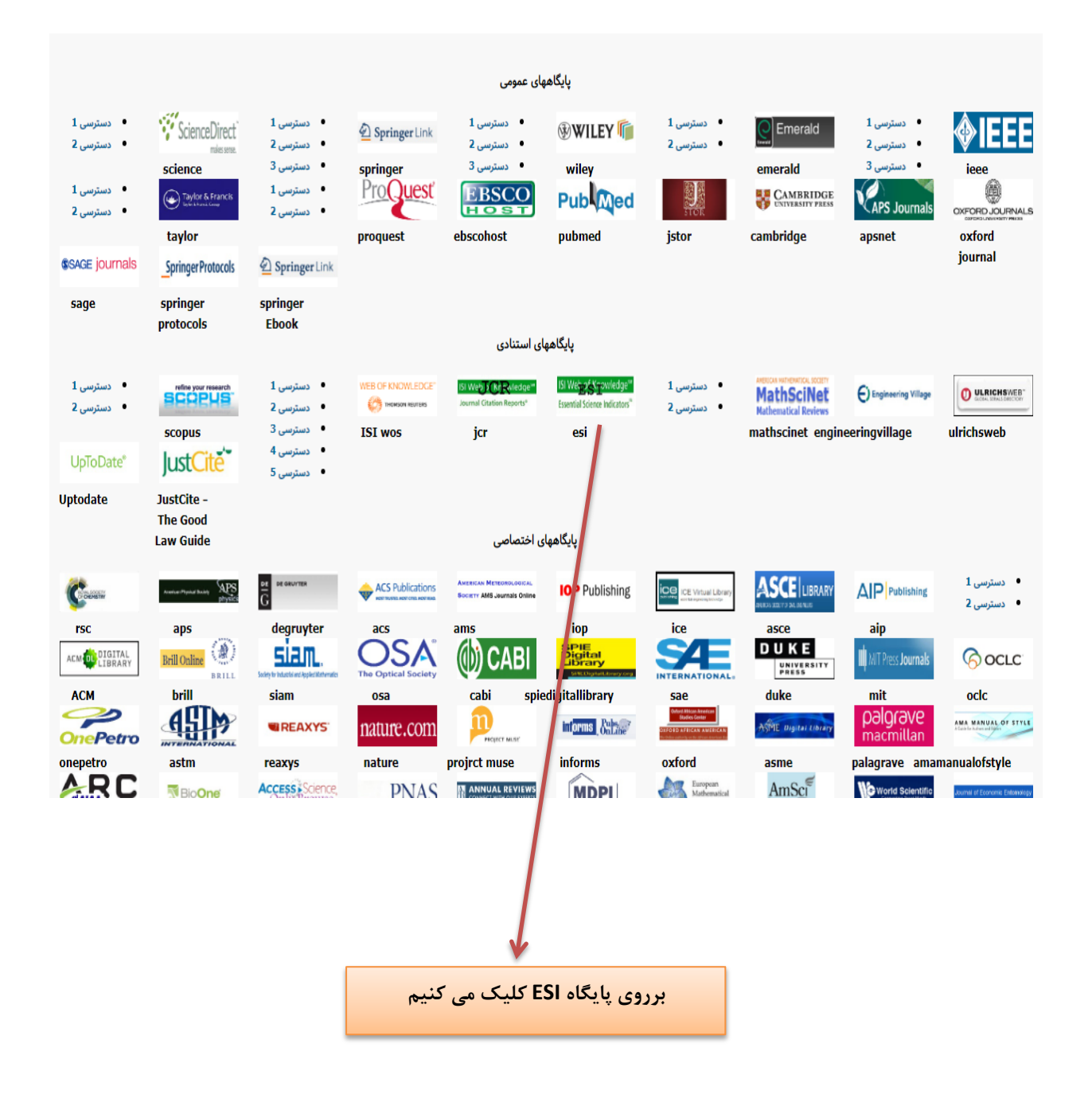

۴. در صفحه ESI ، می توان آمار مقالات برتر دنیا( Top papers) شامل مقالات داغ ( Hot papers)

و مقالات پراستناد ( Highly cited ) را مشاهده کرد . بر روی نقشه با کلیک بر روی هر کشور می توان تعداد مقالات بر ترق کشور را مشاهده کرد .

| mentes Essentia                                                                                                    |                                                                                                    |                                                                                                    |                                                                                                    |                         |                      |
|----------------------------------------------------------------------------------------------------|----------------------------------------------------------------------------------------------------|----------------------------------------------------------------------------------------------------|----------------------------------------------------------------------------------------------------|-------------------------|----------------------|
| Indicator                                                                                                    | s F                                                                                                    | ield Baselines                                                                                                    | Citation Th                                                                                                    | resholds                |                      |
| Indicators                                                                                                    |                                                                                                    |                                                                                                    |                                                                                                    | ± 🕫 🖿                   | ŧ.                   |
| Top Papers by                                                                                                    | Research Fields                                                                                                    |                                                                                                    |                                                                                                    |                         |                      |
| Results List                                                                                                    | Map View by Top / Hot / H                                                                                                    | lighly Cited Papers                                                                                                    | н                                                                                                    | de Visualization —      |                      |
| Research Fields  Filter Results By  Changing the filter field removes current filters.  Add Filter »  Include Results For Top Papers  Clear Save Criteria | 0 1.064     Report View by Selection   Total:   22   1   1   1   1   1   1   1   1   1   1   1   1   1   1   1   1   1   1   1   1   1   1   1   1   1   1   1   1   1   1   1   1   1   1   1   1   1   1   1   1   1   1   1   1   1   1   1   1   1   1   1   1   1   1   1   1   1   1   1   1   1   1   1   1   1   1   1   1   1   1   1   1   1   1   1   1   1   1   1    1   1   1   1   1   1   1 <tr< th=""><th>Web of Science<br/>Documents         Cites           2,743,328         35,53           1,727,273         25,74           1,121,745         13,02           728,048         12,44</th><th>Cites/Paper           32,499         12.95           54,091         14.91           27,848         11.61           12,000         16.08</th><th>Customize<br/>Top Papers</th><th></th></tr<> | Web of Science<br>Documents         Cites           2,743,328         35,53           1,727,273         25,74           1,121,745         13,02           728,048         12,44 | Cites/Paper           32,499         12.95           54,091         14.91           27,848         11.61           12,000         16.08 | Customize<br>Top Papers |                      |
| Thing Farilya connaction                                                                                                    |                                                                                                    |                                                                                                    |                                                                                                    | 7.11                    |                      |
| در این قسمت می توان جستجو                                                                                                    | محدود کردن                                                                                                    | در این دو بخش با ه                                                                                                    |                                                                                                    |                         | $\mathbf{A}$         |
| را محدود به نوع مقاله ( داغ یا                                                                                                    | وزه موضوعی                                                                                                    | جستجو بر اساس ح                                                                                                    |                                                                                                    | . <b>.</b>              |                      |
| پراستناد ) نمود . در غیر                                                                                                    | وسسات ،                                                                                                    | ، نویسندگان ، م                                                                                                    | ن توان                                                                                                    | نبة هر تشور مح          | با کلیک بر روی نفد   |
| اينصورت كل مقالات برتر                                                                                                    | بيتوان تعداد                                                                                                    | نشريات وكشورها ه                                                                                                    | ه نمود .                                                                                                    | كشوررا مشاهد            | تعداد مقالات برنز آن |
| مشاهده می شوند .                                                                                                    | پراستناد ) را                                                                                                    | مقالات بر تر ( داغ و                                                                                                    |                                                                                                    |                         |                      |
|                                                                                                    | . د                                                                                                    | مشاهده کر                                                                                                    |                                                                                                    |                         |                      |

۵ . فرض کنیم می خواهیم آمار مقالات برتر دانشگاه رازی را بدانیم . در قسمت Research list ، با انتخاب Institutions و در قسمت Institutions و درج نام دانشگا ه رازی در کادر ، برروی clear کلیک می کنیم .

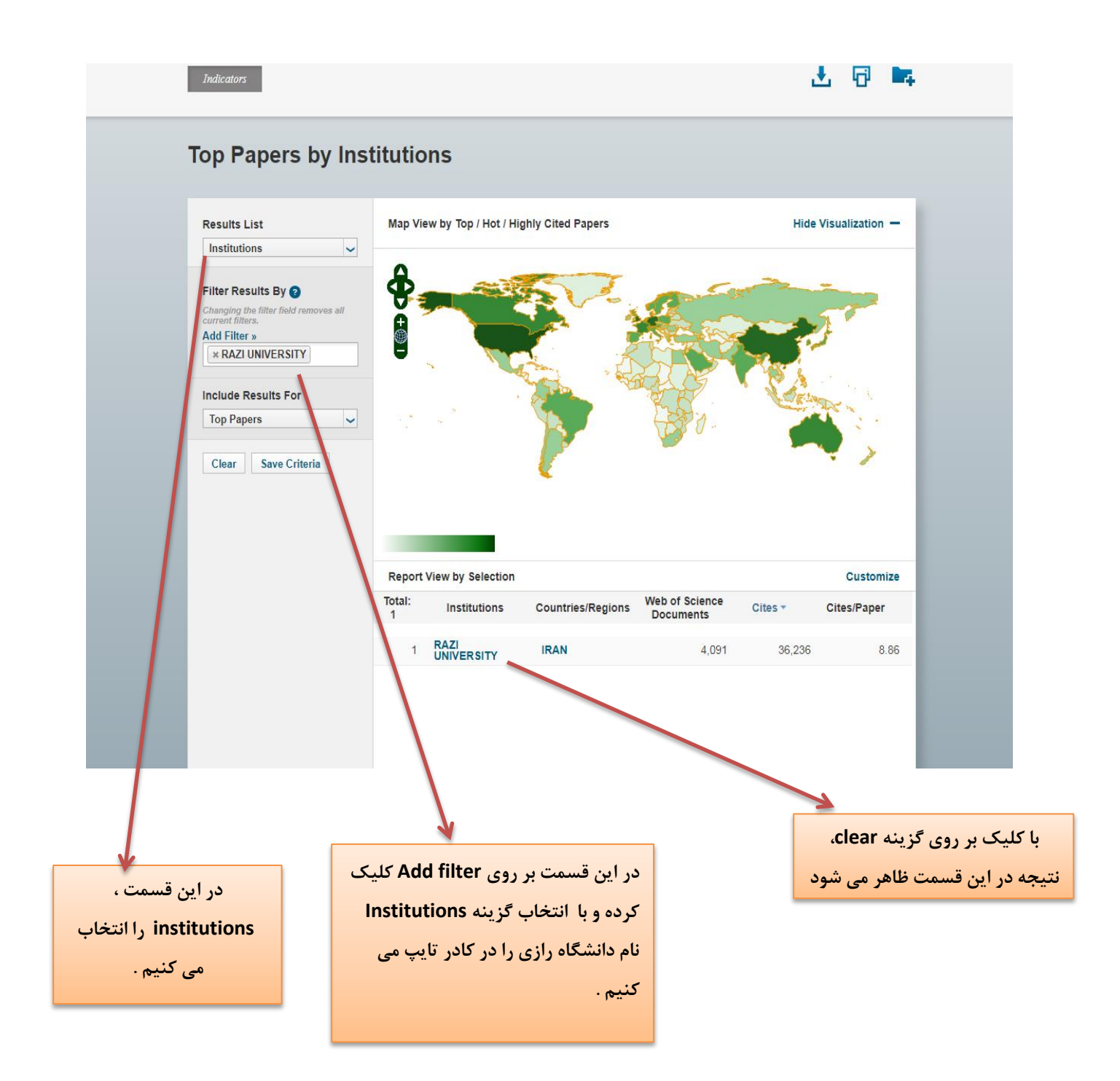

۶ باکلیک برروی Razi university، مقالات برتر (داغ وپراستناد ) دانشگاه رازی ، نشان داده می شود

| InCites Essential Sci                 | ence Indicators                                                                                                    | Clarivate<br>Analytics                           |
|---------------------------------------|----------------------------------------------------------------------------------------------------|--------------------------------------------------|
| Indicators Indicators Citation Trends | Field Baselines                                                                                                    | Citation Thresholds                              |
| Papers by Resear                      | ch Field                                                                                                    |                                                  |
| Citation Trends                       | Sort By Citations   Customize Documents                                                                                                    | 4                                                |
| Documente                             | 1 REVIEW OF TECHNOLOGIES FOR OIL AND GAS PRODUC<br>WATER TREATMENT                                                                                                    | ED Times Cited: 539                              |
| Filter Results By ?<br>Add Filter »   | By: AHMADUN, FR; PENDASHTEH, A; ABDULLAH, LC; et.<br>Source: J HAZARD MATER 170 (2-3): 530-551 OCT 30 2009<br>Research Fields: ENGINEERING                                 | al                                               |
| Include Results For                   | 2 MILD AND HIGHLY EFFICIENT METHOD FOR THE SYNTHE                                                                                                    | SIS Tim's Cited: 313                             |
| Top Papers                            | By: BAHRAMI, K; KHODAEI, MM; NAALI, F;<br>Source: J ORG CHEM 73 (17): 6835-6837 SEP 5 2008<br>Research Fields: CHEMISTRY                                                   |                                                  |
|                                       | 3 FABRICATION AND CHARACTERIZATION OF NOVEL<br>ANTIFOULING NANOFILTRATION MEMBRANE PREPARED<br>FROM OXIDIZED MULTIWALLED CARBON<br>NANOTUBE/POLYETHERSULFONE NANOCOMPOSITE | Times Citee: 302                                 |
|                                       | By: VATANPOUR, V; MADAENI, SS; MORADIAN, R; et.al<br>Source: J MEMBRANE SCI 375 (1-2): 284-294 JUN 15 2011<br>Research Fields: CHEMISTRY                                   |                                                  |
|                                       | 4 THE CONSERVATION STATUS OF THE WORLDS REPTILE                                                                                                    | S Times Cited: 253                               |
|                                       |                                                                                                    |                                                  |
| بر تر<br>ند .                         | با کلیک بر روی گزینه Documents ، مقالات<br>دانشگاه ( داغ و پراستناد ) نشان داده می شو                                                                                      |                                                  |
|                                       |                                                                                                    | و برتر دانشگاه رازی در این                       |
|                                       |                                                                                                    | در نمایش داده شده اند.<br>در نمایش داده شده اند. |
|                                       |                                                                                                    |                                                  |
| V                                     |                                                                                                    |                                                  |
| راین قسمت می توان جس                  | د.                                                                                                    |                                                  |
| دود به مقاله داغ یا پراست             | 20                                                                                                    |                                                  |

۸ ـ اگر بخواهیم بر اساس نام نویسنده جستجو کنیم ، در قسمت Authors ، Research list را انتخاب می کنیم ، و با کلیک بر روی گزینه Authors ، Add filters را انتخاب کرده و درکادر نام نویسنده مورد نظر را جستجو می کنیم .

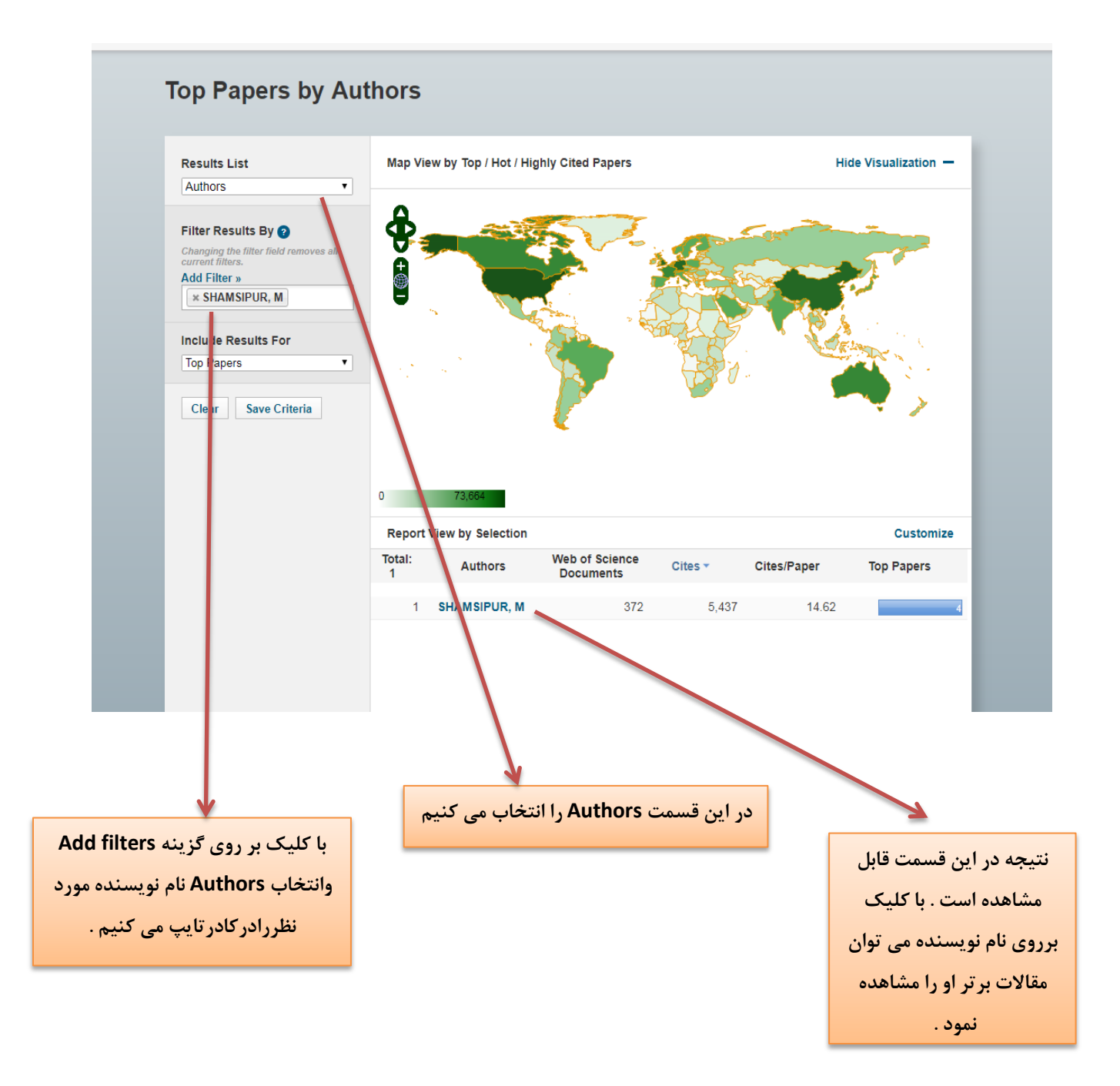

۸. با کلیک برروی Documents می توان مقالات برتر این نویسنده را مشاهده کرد .

| InCites Essential Science Indicators                        |                                                                                        |                                                                                                    | Clarivate<br>Analytics                                                                                                    |                                                |
|-------------------------------------------------------------|----------------------------------------------------------------------------------------|----------------------------------------------------------------------------------------------------|----------------------------------------------------------------------------------------------------|------------------------------------------------|
| Indicators                                                  |                                                                                        | Field E                                                                                                    | Baselines                                                                                                    | Citation Thresholds                            |
|                                                             |                                                                                        |                                                                                                    |                                                                                                    | 🛃 🔤                                            |
| Papers by Resea                                             | rch Field                                                                              |                                                                                                    |                                                                                                    |                                                |
| Citation Trends                                             | Sort By Citations                                                                      | ¥                                                                                                    | Customize Documents                                                                                                    | <b>4</b>                                       |
| Documents                                                   | 1 DISPERSI<br>WITH HIGI<br>DETECTIO<br>FOR THE<br>SAMPLES                              | VE LIQUID-LIQ<br>H-PERFORMAN<br>ON AS A VERY<br>DETERMINATION                                                     | UID MICROEXTRACTION COMBI<br>NCE LIQUID CHROMATOGRAPH'<br>SIMPLE, RAPID AND SENSITIVE<br>DN OF BISPHENOL A IN WATER                                               | NED Times Cited: 207<br>/-UV<br>METHOD         |
| Filter Result's By ②<br>Add Filter »<br>× SHAMSI/ UR, M     | By: REZAE<br>Source: J (<br>Research f                                                 | EE, M; YAMINI,<br>CHROMATOGR<br>Fields: CHEMIS                                                                    | Y; SHARIATI, S; et.al<br>A 1216 (9): 1511-1514 FEB 27 200<br>TRY                                                                                                  | 19                                             |
| Include Res Its For<br>Top Papers<br>Clear<br>A ve Criteria | 2 HIGH-PER<br>OUANTUN<br>REMOVAL<br>IRRADIAT<br>By: RAJAE<br>Source: J H<br>Research f | FORMANCE P<br>II DOTS AS GR<br>OF MALACHI<br>ION<br>II, HR; KHANI,<br>HAZARD MATE<br>Fields: ENGINE               | URE AND FE3+-ION DOPED ZNS<br>EEN NANOPHOTOCATALYSTS F<br>TE GREEN UNDER UV-LIGHT<br>O; SHAMSIPUR, M; et.al<br>R 250: 370-378 APR 15 2013<br>ERING                | OR THE                                         |
|                                                             | 3 COMBINA<br>LIQUID-LI<br>DETERMIN<br>HONEY AI<br>By: SHAM<br>Source: FC<br>Research f | TION OF SOLID<br>QUID MICROEX<br>NATION OF PE<br>ND FRUIT JUIC<br>SIPUR, M; YAZ<br>DOD CHEM 204<br>Fields: AGRICU | D-PHASE EXTRACTION WITH DIS<br>KTRACTION FOLLOWED BY GC-<br>STICIDE RESIDUES FROM WATE<br>E<br>DANFAR, N; GHAMBARIAN, M;<br>289-297 AUG 1 2016<br>LTURAL SCIENCES | SPERSIVE Times Cited: 42<br>WS FOR<br>R, MILK, |
|                                                             |                                                                                        |                                                                                                    |                                                                                                    |                                                |
| Documen کلیک می آ                                           | ts برروی                                                                               |                                                                                                    | رامشاهده                                                                                                    | ، می توان مقالات بر تر نویسنده                 |
|                                                             |                                                                                        |                                                                                                    |                                                                                                    |                                                |